# 部分審查 線上申請操作說明

### 台灣專科護理師學會

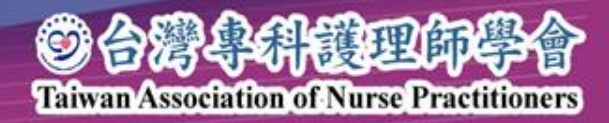

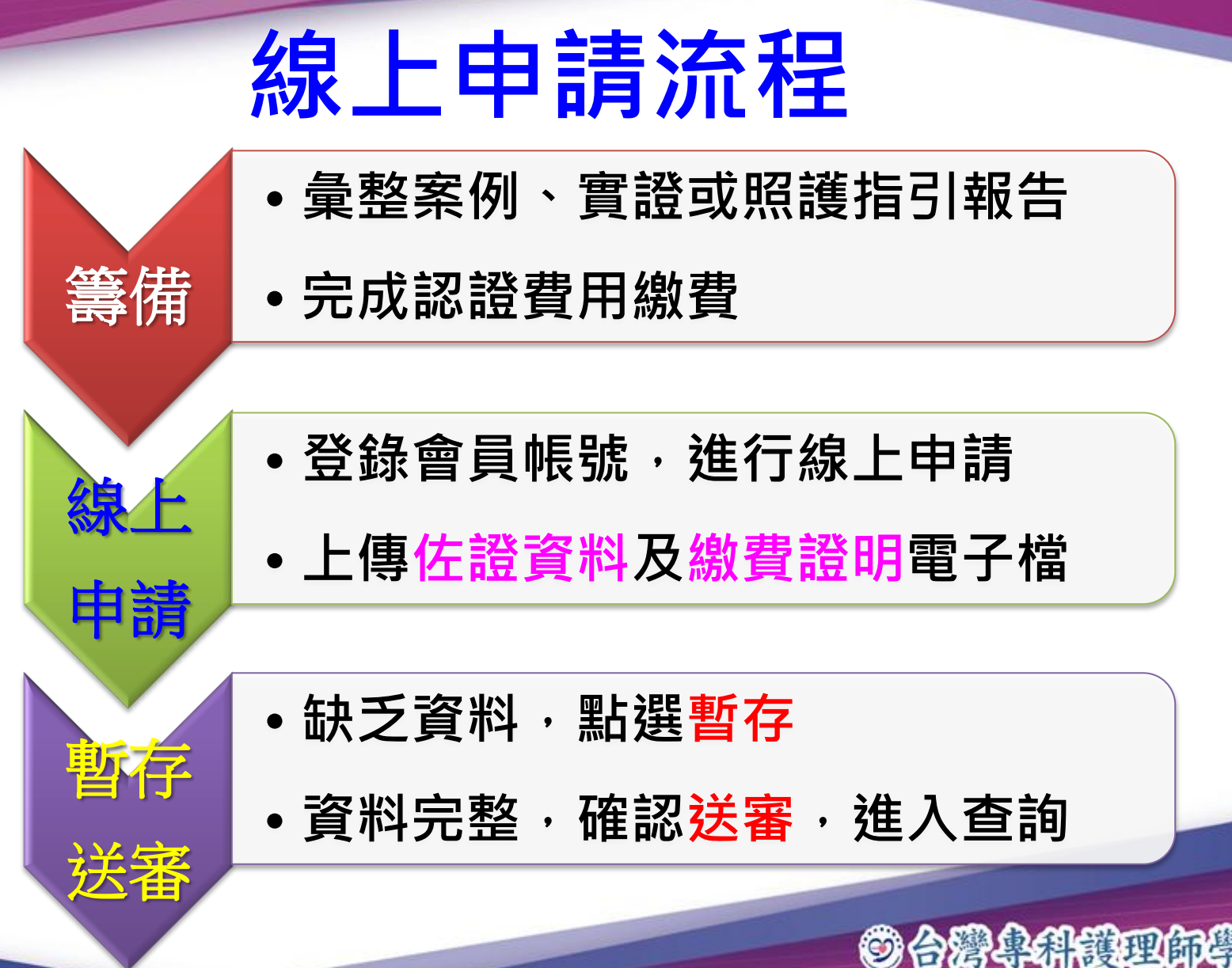

TaiwanAssociation of Nurse Practitioners

## 部分審查線上申請 操作說明 **開始**

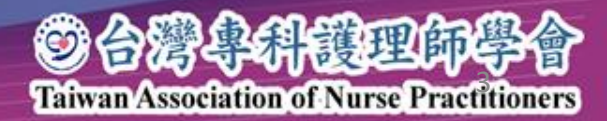

### 1.登入進階制度及認證申請

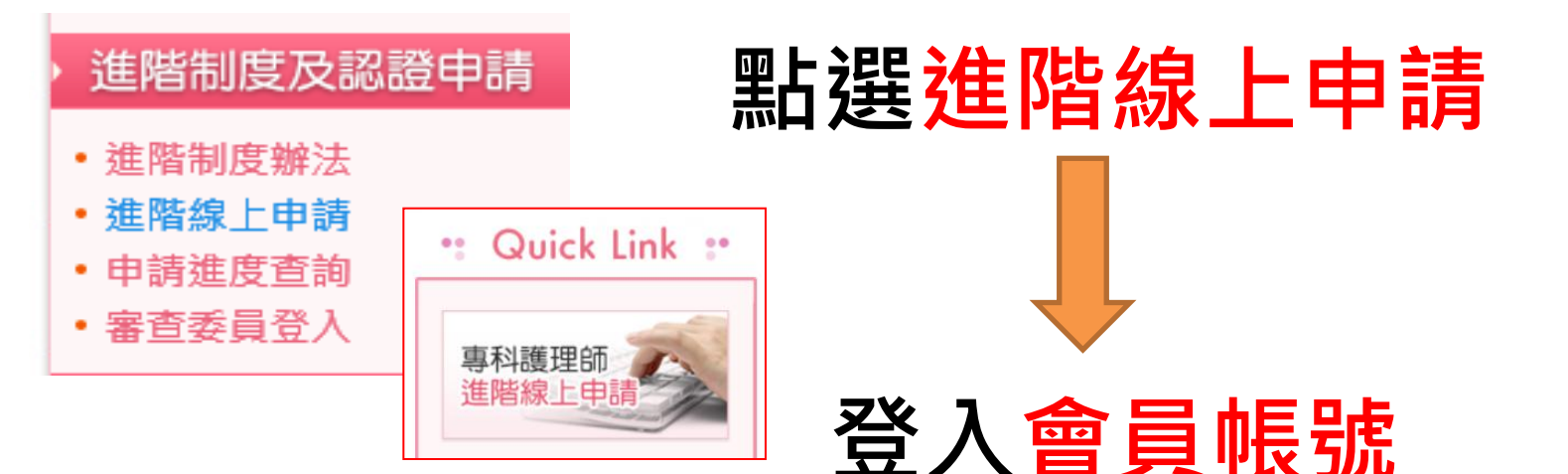

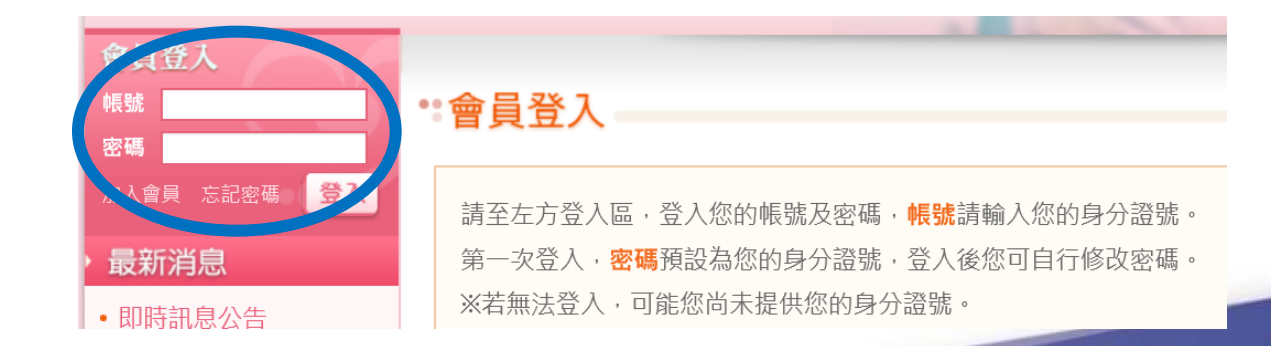

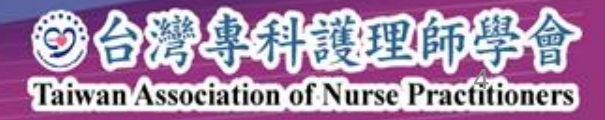

![](_page_4_Picture_0.jpeg)

#### 點選申請報告類別

![](_page_4_Figure_2.jpeg)

![](_page_4_Picture_3.jpeg)

## 2.線上佐證資料電子檔案上傳

#### 1. 臨床執業成效 上傳病例(或案例報告)

### 2.基本資料 上傳繳費證明 最後填寫繳費日期

![](_page_5_Picture_3.jpeg)

## 線上電子檔案上傳

#### 1.基本條件

※每一個上傳檔案時,點擊瀏覽鍵後,請務必點擊【上傳】鍵,該檔案才會上傳並儲存。

※ 檔案大小限制為5MB;類型須為:jpg、png、pdf等。

※ 每一項目日期請最後輸入,並點擊[暫存]按鈕儲存。

![](_page_6_Figure_5.jpeg)

![](_page_6_Picture_6.jpeg)

## 3.送出及暫存

![](_page_7_Figure_1.jpeg)

![](_page_7_Picture_2.jpeg)

![](_page_8_Figure_0.jpeg)

![](_page_8_Picture_1.jpeg)